# Fräse/CO2Laser/HolzUndPappe

|            | Revision History                    |       |
|------------|-------------------------------------|-------|
| Revision 9 | 2014-03-11 21:49:29                 | lars  |
|            | lieber 40% grau für Esche-Brettchen |       |
| Revision 8 | 2014-03-11 19:38:10                 | phear |
|            | kleiner Fehler                      |       |
| Revision 7 | 2014-01-29 13:08:21                 | phear |
|            | esche gravieren                     |       |
| Revision 6 | 2013-07-26 15:35:15                 | phear |
|            | mehr Daten rein                     |       |
| Revision 5 | 2013-07-26 15:30:33                 | phear |
|            | mehr Daten rein                     |       |
| Revision 4 | 2013-05-17 07:42:06                 | phear |
|            | mehr Daten rein                     |       |
| Revision 3 | 2013-05-17 07:31:49                 | phear |
|            | Brettcheninfo                       |       |
| Revision 2 | 2013-03-05 19:57:11                 | phear |
|            | mehr Erfahrungswerte                |       |
| Revision 1 | 2013-03-04 19:45:13                 | phear |
|            | init                                |       |

#### **Table of Contents**

| Gravieren (Fläche rastern)    | 1   |
|-------------------------------|-----|
| Schneiden (Vektor nachfahren) | . 2 |

## Gravieren (Fläche rastern)

| Material        | Gravurtiefe               | Einstellungen                                                                                                    | Linse/Fokus | Bemerkungen                                                                                                    |
|-----------------|---------------------------|----------------------------------------------------------------------------------------------------|-------------|----------------------------------------------------------------------------------------------------|
|                 | 1                         | Pappe                                                                                                    | J           |                                                                                                    |
|                 |                           | Sperrholz                                                                                                    |             |                                                                                                    |
|                 |                           |                                                                                                    |             |                                                                                                    |
| Birke 3mm IF20  | ca. 0.5mm, schön<br>braun | 12cm@5mA,<br>TopTo [https://<br>systemausfall.org/<br>wikis/firma/Fräse/<br>CO2Laser/<br>HolzUndPappe/<br>wikis/firma/<br>TopTo#], Distance<br>4 lines | 63mm        | Kack-Moshidraw<br>scheint den line-<br>distance-Wert nur<br>ab und an<br>zu schlucken,<br>also ggf. erstmal<br>samples machen<br>um zu sehen,<br>wie es aussieht.<br>Holz v. Modellbau<br>Classics. |
| Pappel 3mm IF20 | 3mm                       | 2cm@20mA@Dist<br>1 line @<br>Liniendicke 0.075<br>oder 0.1mm                                                                                           | கல்காள      | Versuch, eine<br>Vektor-Linie per<br>Rastern<br>durchzuschneiden.<br>Geht mit diesen<br>Einstellungen,<br>abre 10*10cm<br>dauern 3h :)                                                              |
|                 |                           | Holz                                                                                                    |             | <u>.</u>                                                                                                    |

| Buche                        | ca. 1.8mm                                  | 10cm@20mA            | Standard, 50.8mm   | Sieht quer zur<br>Faser sauberer aus                                                                                                    |
|------------------------------|--------------------------------------------|----------------------|--------------------|----------------------------------------------------------------------------------------------------|
| Buche                        | ca. 2.6mm                                  | 2mal<br>10cm@20mA    | Standard, 50.8mm   | Sieht quer zur<br>Faser sauberer aus                                                                                                    |
| Esche<br>(Frühstücksbrettche | <1mm<br>n)                                 | 12cm@5mA@3line       | <b>€®#0%</b> grau. | längs zur Faser geht auch.                                                                                                    |
|                              |                                            | Furnier              |                    |                                                                                                    |
| Walnuss                      | 1.0mm oder<br>0.9mm (das<br>dunklere wars) | 1cm@~2mA             | Standard, 50.8mm   | Bei so geringen<br>mA-Werten ist<br>das Amperemeter<br>offenbar zu<br>ungenau, Test<br>nochmal<br>wiederholen und<br>die Drehung des<br>Drehreglers<br>aufschreiben, das<br>wird genauer sein.<br>("2mA" waren mal<br>zu schwach, mal zu<br>stark, mal richtig) |
| Walnuss                      | 1.0mm oder<br>0.9mm (das<br>dunklere wars) | 6cm@10mA@25%<br>grau | Standard, 50.8mm   | Alternative wegen<br>der 2mA-<br>Problematik: das<br>PNG nicht schwarz<br>speichern, sondern<br>in einem Grauton.<br>25% Grau = 25%<br>der Laserenergie in<br>Moshidraw.                                                                                        |

## Schneiden (Vektor nachfahren)

| Material                  | Materialstärke | Einstellungen | Linse/Fokus      | Bemerkungen                                                                   |  |
|---------------------------|----------------|---------------|------------------|-------------------------------------------------------------------------------|--|
|                           |                | Pappe         | 1                | 1                                                                             |  |
| Pappe zweiwellig          | ca. 4mm        | 20mm@20mA     | Standard, 50.8mm | Bei sauberer Linse<br>gehts gut durch,<br>zuviel Zickzack<br>führt zu Brand   |  |
| Pappe einwellig           | ca. 2.5mm      | 20mm@17mA     | Standard, 50.8mm | Mit guter Lüftung<br>innen geht auch<br>Zickzack-Fahren<br>auf kleiner Fläche |  |
| Pappe einwellig           | ca. 2.5mm      | 20mm@13mA     | Standard, 63mm   |                                                                               |  |
| Zeichenkarton<br>300gr/qm | ca. 0.5mm      | 20mm@5mA      | Standard, 63mm   | Geht super,<br>weniger mA<br>gingen bestimmt<br>auch. Karton von<br>Thomas.   |  |
|                           | Sperrholz      |               |                  |                                                                               |  |
| Birke IF20                | 3mm            | 2* 20mm@20mA  | 63mm             | Mit Kompressor,<br>ging sauber, aber                                          |  |

|                              |           |                                                              |                                                                                                    | noch relativ knapp<br>durch. Holz von<br>Modellbau<br>Classics.                                                                                            |
|------------------------------|-----------|--------------------------------------------------------------|----------------------------------------------------------------------------------------------------|----------------------------------------------------------------------------------------------------|
| Birke IF20                   | 4mm       | 7mm@20mA, 2*<br>14mm@20mA, 3*<br>20mm@20mA                   | 63mm                                                                                                    | Erster<br>Kompressor-Test.<br>Steil anblasen<br>= geht besser<br>durch. Mit diesen<br>Einstellungen gute<br>Kanten.<br>Modellbau<br>Classics.              |
| Birke wasserfest<br>verleimt |           |                                                              |                                                                                                    | Egal welche<br>Daten, durch<br>den wasserfesten<br>Leim kommt man<br>im guten nicht<br>durch. Für die<br>Laserbearbeitung<br>ist das nichts.               |
| Birke BFU20                  | 6mm       | 3mm@20mA, 2*<br>6mm@20m@, 3*<br>9mm@20mA, 2*9<br>+ 1*12@20mA | 63mm                                                                                                    | Mit Kompressor,<br>Schnittkanten<br>schon recht<br>kokelig, aber geht<br>in allen Fällen<br>durch.                                                         |
|                              |           | Holz                                                         |                                                                                                    |                                                                                                    |
| Eacha                        | 1         | 10mm@2mA                                                     | 50 6mm Linco                                                                                                    | intomo I üftung                                                                                                    |
| (Frühstücksbrettche          | imm<br>n) | Tomm@2mA                                                     | S0,0mm-Linse,<br>Brennpunkt war<br>ca. 3mm im<br>Material drin<br>(=der 50mm-Stab<br>passte nicht ganz<br>zwischen Linse<br>und Brettchen) | war versehentlich<br>aus, Ergebnis sieht<br>aber gut aus.                                                                                                  |
| Kirsche                      | 3mm       | 10mm@20mA, 2*<br>20mm@20mA                                   | 63mm                                                                                                    | mit Kompressor.<br>Top durch,<br>hübsche & saubere<br>Schnitkanten. Holz<br>von Modellbau<br>Classics.                                                     |
| Walnuss                      | 3mm       |                                                              |                                                                                                    | zu unregelmäßige<br>Maserung -><br>man muss voll<br>aufdrehen und<br>hat dann miese<br>verkokelte Kanten.<br>Bringt also nichts.<br>Modellbau<br>Classics. |
|                              |           | Furnier                                                      |                                                                                                    |                                                                                                    |

| Walnuss 1.0mm oder<br>0.9mm (das<br>dunklere wars) | 30mm@13mA | Standard, 50.8mm | Mit der<br>Lüftung | guten |
|----------------------------------------------------|-----------|------------------|--------------------|-------|
|----------------------------------------------------|-----------|------------------|--------------------|-------|

# Fräse/CO2Laser/Kunststoffe

|            | Revision History            |       |
|------------|-----------------------------|-------|
| Revision 4 | 2014-02-04 20:55:03         | phear |
| Revision 3 | 2014-01-29 13:04:29         | phear |
|            | acryl rein                  |       |
| Revision 2 | 2014-01-05 11:12:04         | phear |
|            | mehr Infos zu Plaste        |       |
| Revision 1 | 2013-05-17 07:35:07         | phear |
|            | Gravierkunststoff-Info rein | -     |

#### **Table of Contents**

| Gravieren (Fläche rastern)    | 1   |
|-------------------------------|-----|
| Schneiden (Vektor nachfahren) | . 1 |
| weitere Kunststoffe           | . 1 |

## Gravieren (Fläche rastern)

| Material       | Gravurtiefe | Einstellungen | Linse/Fokus         | Bemerkunge    | п      |
|----------------|-------------|---------------|---------------------|---------------|--------|
| Acryl klar und | ca. 0.3mm   | 6cm@5mA@1line | @ <b>501%ng</b> rau | mit der Grau  | ıstufe |
| fluoreszierend |             | im Bild       |                     | des Bildes    | kann   |
|                |             |               |                     | man           | noch   |
|                |             |               |                     | feinjustieren |        |

## Schneiden (Vektor nachfahren)

| Material                            | Materialstärke/<br>Schnitttiefe | Einstellungen | Linse/Fokus                            | Bemerkungen                                                                                       |
|-------------------------------------|---------------------------------|---------------|----------------------------------------|---------------------------------------------------------------------------------------------------|
| Gravierkunststoff<br>Teetz 1,6mm    | <1mm                            | 20mm@3mA      | 63mm-Linse,<br>Fokus auf<br>Oberfläche | Lüftung an,<br>Ergebnis sah gut<br>aus, in 2<br>von 10 Fällen<br>Schrittverluste mit<br>Moshidraw |
| Acryl klar 2mm                      | 2mm                             | 10mm@20mA     | 63mm-Linse                             | Kompressor ist<br>Muss, sonst brennt<br>die Hütte                                                 |
| Acryl klar 3mm                      | 3mm                             | 6mm@20mA      | 63m                                    |                                                                                                   |
| Acryl<br>fluoreszierend<br>grün 3mm | 3mm                             | 6mm@20mA      | 63mm                                   |                                                                                                   |

## weitere Kunststoffe

Hier gibts eine Übersicht, was geht und was nicht geht bzw. Krebs als Nebeneffekt hat: http://www.induflex.dk/Plast\_Laserskaering\_acryl.aspx?Lang=de-DE

# Fräse/CO2Laser/Stempel

|            | Revision History                |       |
|------------|---------------------------------|-------|
| Revision 2 | 2013-03-25 16:54:01             | phear |
|            | Moshidraw-Anleitung für Stempel |       |
| Revision 1 | 2013-03-25 16:41:07             | phear |
|            | erste Daten                     |       |
|            |                                 |       |

#### **Table of Contents**

| Gravieren (Fläche rastern)      | 1 |
|---------------------------------|---|
| Moshidraw-2013Einstellungen     | 1 |
| Wie bekommt Moshidraw das Bild: | 1 |

## Gravieren (Fläche rastern)

| Material              | Gravurtiefe | Einstellungen | Linse/Fokus | Bemerkungen                                                          |                            |
|-----------------------|-------------|---------------|-------------|----------------------------------------------------------------------|----------------------------|
| Stempelgummi<br>2,3mm | ca. 1.2mm   | 12cm@15mA     | 63,5mm ebay | vielleicht g<br>auch n<br>schneller,<br>verbrennts<br>zumindest nich | gehts<br>noch<br>so<br>nt. |

## Moshidraw-2013--Einstellungen

- Allgemein: Die Maschine stolpert beim Rastern manchmal über ihre eigenen Nulltaster, darum lieber erst ab X=6 und y=6 oder so loslegen, um sicherzugehen. (oben links bei Position)
- Outline-Type: Engrave
- Engrave-Type: TopTo [https://systemausfall.org/wikis/firma/Fräse/CO2Laser/Stempel/wikis/ firma/TopTo#] - aktuell scheint die Y-Achse ein wenig wie die Fräsen-X-Achse zu sein, darum lieber waagerecht rastern für geringeres Schrittverlust-Risiko.
- links unten: Versa (versa = das schwarze in der Bilddatei wird auch das, was der Stempel später stempelt.)
- rechts unten: concave.

### Wie bekommt Moshidraw das Bild:

- in Inkscape in den Dokumenteinstellungen cm auswählen, damit man nicht zu klein malt
- Bild nach Belieben malen
- gewünschten Bildbereich markieren -> Bitmap exportieren.
- als Auflösung 1000dpi wählen. Irgendwo landet diese Datei jetzt.
- Auf der Konsole zu dieser Datei gehen und eingeben:
  - convert dateiname.png dateiname.bmp
  - Nicht in Gimp machen, sonst klappt das mit den Maßen anscheinend nicht (convert scheint irgendwie die 1000dpi als Wert mit ins bmp reinzuschreiben, wer will kann ja gerne mal mit den Gimp-Export-Optionen rumspielen, um es dort auch hinzukriegen).

• In Moshidraw importieren (Strg+i)

# Fräse/CO2Laser/MoshiDraw

Revision 3 Revision 2

Revision 1

Revision History 2014-02-04 19:19:16 2013-06-22 09:24:10 Firmware-Aufspiel-Anleitung rein 2013-06-02 15:44:47 init

phear phear

phear

#### **Table of Contents**

| Laser benutzen mit Moshidraw                                                        | 1 |
|-------------------------------------------------------------------------------------|---|
| Troubleshooting                                                                     | 1 |
| Laser angemacht, fährt in die Ecke und macht beängstigenden Krach                   | 1 |
| Laser angemacht, USB Licht leuchtet, aber er fährt den Kopf nicht auf den Nullpunkt |   |
| und bewegt sich auch sonst kein Stück                                               | 1 |

## Laser benutzen mit Moshidraw

- Dongle ran
- Laser ran
- Verteilerdose hinter Laser an
- manuell kopf ein wenig nach rechts und zum Betrachter schieben
- kontrollieren, ob der Kompressor an ist
- Laser an
- Moshidraw an

## Troubleshooting

# Laser angemacht, fährt in die Ecke und macht beängstigenden Krach

• Laser aus

- Laserkopf ein wenige nach rechts und zum Betrachter schieben
- Laser wieder an, solte gehen.
- (Hintergrund: Beim Starten waren die Nulltaster bereits aktiviert, da kommt er nicht drauf klar.)

#### Laser angemacht, USB Licht leuchtet, aber er fährt den Kopf nicht auf den Nullpunkt und bewegt sich auch sonst kein Stück

• das blöde Board hat seine Firmware zerschossen, muss man neu aufspielen

- Dieses Attachment runterladen und entpacken: moshiboard\_repair\_firmware.zip [https:// systemausfall.org/wikis/firma/Fräse/CO2Laser/MoshiDraw/wikis/firma/Fr%C3%A4se/ CO2Laser/MoshiDraw?action=AttachFile&do=get&target=moshiboard\_repair\_firmware.zip]
- Vorgehen:
  - Laser aus, Moshidraw aus
  - Rechner per USB ran
  - Tool starten
  - Laser an
  - Warten bis Tool die Nachricht "Can use" zeigt
  - Auf "Repair" klicken und hoffen
  - Wenn alles klatt lief: Tool aus, Laser aus, Laser an, Moshidraw an

## Fräse/Gravur

|                   | Revision History                                       |       |
|-------------------|--------------------------------------------------------|-------|
| Revision 7        | 2014-02-25 19:26:07                                    | maria |
| <b>Revision 6</b> | 2014-02-18 21:40:49                                    | maria |
| <b>Revision 5</b> | 2014-02-18 19:56:50                                    | maria |
| <b>Revision 4</b> | 2014-02-18 14:18:28                                    | maria |
| <b>Revision 3</b> | 2014-02-18 14:12:10                                    | maria |
| Revision 2        | 2014-02-18 14:10:22                                    | maria |
|                   | aktualisierte Hinweise zur Nutzung des Lasers          |       |
| Revision 1        | 2014-02-18 11:05:12                                    | maria |
|                   | das sind meine bisherigen unvollstaendigen Kenntnisse  |       |
|                   | zum lasern von gravuren - bitte unbedingt ergaenzen!!! |       |

#### **Table of Contents**

| Gravur                    | 1 |
|---------------------------|---|
| allgemeine Hinweise       | 1 |
| Grafik                    | 1 |
| Erstellung                | 1 |
| Umwandlung in Laserformat | 2 |
| Arbeit am Laser           | 2 |
| Sicherheit                | 3 |
|                           |   |

## Gravur

## allgemeine Hinweise

- das Ergebnis wird beeinflusst von dem Material, der Stärke des Lasers und der Geschwindikeit, mit der der Laser über das Material fährt
- Material reagiert verschieden auf die starke Hitze des Lasers, es verbrennt, schmilzt, verdampft, kokelt vor sich hin...
- auf jeden Fall werden Dämpfe erzeugt, also denkt an den richtig platzierten Abluftschlauch des Lasers (der soll aus dem offenen Fenster raushängen) oder wenn es zu doll wird einfach mal groß lüften auch Richtung Flur
- die jeweiligen Einstellungen, die am Laser und in der Software vorzunehmen sind wurden schon getestet und sind unter Hinweisen zum Material zu findenhttps://systemausfall.org/wikis/firma/Fr %C3%A4se/CO2Laser

## Grafik

#### Erstellung

- die Grafik, Schriftzug o.ä. wird in einem Vektorzeichenprogramm erzeugt z.B. inkscape
- die Grafik muss als Vektor vorliegen
- alle Elemente, die in einem Durchgang graviert werden sollen, müssen auf einer Ebene liegen
- durch die Graustufeneinstellung im Program kann die Stärke des Lasers beeinflusst werden

- die Einstellung beim Laser sind nicht fein genug, daher nutzt diese Option
- 50% Graustufe erzeugt auch 50% ige Laserkraft -> wurde getestet und ist zu empfehlen
- als .svg Datei speichern

#### **Umwandlung in Laserformat**

- die Grafik liegt im .svg Format vor
- alle Elemente, die in einem Durchgang graviert werden sollen, müssen auf einer Ebene liegen
- alle anderen Elemente in der Grafik befinden sich auf anderen Ebenen und sind ausgeblendet
- unter Datei -> bitmap exportieren,
  - Bitmapgroeße Pixel bei 600dpi einstellen
  - Ort angeben wo Datei hingespeichert wird
  - exportieren
- Datei liegt jetzt am ausgewählten Ort im .png Format vor
- http://intern.arbofaktur.de öffnen und .png Datei auf dem Feld laden
- .bmp Format wird erstellt, abspeichern
- dieses auf nem Stick oder dem Rechner abspeichern, der die Moshidraw Software enthält

#### Arbeit am Laser

- Dongle ran
- Laser ran
- Verteilerdose hinter Laser anschalten, Kompressor steckt hier mit dran
- manuell kopf ein wenig nach rechts und zum Betrachter schieben
- Laser anschalten macht seine Referenzfahrt automatisch
- Moshidraw an
- das zu gravierende Objekt einlegen
- Grafik .bmp in Moshidraw importieren
- im Menü Output to machine auswählen, dann kommt ein Eingabefeld/ oder Laser-Symbol oben in der Leiste
- Kennwerte aus dem Wiki holen und einstellen https://systemausfall.org/wikis/firma/Fr%C3%A4se/ CO2Laser
  - mA Werte am Laserrädchen einstellen, durch Testlaser testen ob Einstellung korrekt ist
  - Startposition in Lasersoftware einstellen
  - durch kurzes powern des Lasers schauen ob das Objekt am richtigen Ort liegt
- unter favorites options werden die Kennwerte aus dem Wiki übertragen

- engrave: ... cm/s siehe wiki
- distance: ... line siehe wiki
- output typ: engrave
- engrave typ: top to
- weitere Einstellungen: normal, convex
- dann geht's los

#### Sicherheit

- Abzug: Schlauchende muss aus dem geöffneten Fenster hängen
- Abdeckung auf die Glasscheibe vom Laser legen
- nicht direkt in den Laser schauen!
- auch wenn das Licht nicht stark aussieht, ist es sehr gefährlich für die Netzhaut

# Fräse/Schnitt

Revision History Revision 1 2014-02-18 14:24:43 maria mein bisheriges Wissen zum Schneiden mit dem Laser hier zusammengefasst, bitte ergaenzen

#### **Table of Contents**

| Schni | tt                        | 1 |
|-------|---------------------------|---|
|       | Erstellung                | 1 |
|       | Umwandlung in Laserformat | 1 |
|       | Arbeit am Laser           | 1 |
|       | Sicherheit                | 2 |

## Schnitt

#### Erstellung

- die Grafik wird in einem Vektorzeichenprogramm erzeugt z.B. inkscape
- die Grafik muss als Vektor vorliegen
- alle Elemente, die ausgeschnitten werden sollen, müssen auf einer Ebene liegen
- als .svg Datei speichern

#### **Umwandlung in Laserformat**

- die Grafik liegt im .svg Format vor
- alle Elemente, die ausgeschnitten werden sollen, müssen auf einer Ebene liegen
- alle anderen Elemente in der Grafik befinden sich auf anderen Ebenen und sind ausgeblendet
- die Datei nun als 'Kopie speichern unter' speichern und das Format .hpgl auswählen
- die neue erstellte Datei.hpgl nun umbenennen zu datei.plt
- diese auf nem Stick oder dem Rechner abspeichern, der die Moshidraw Software enthält

#### Arbeit am Laser

- Verteilerdose hinter Laser anschalten, Kompressor steckt hier mit dran
- manuell kopf ein wenig nach rechts und zum Betrachter schieben
- Laser anschalten macht seine Referenzfahrt automatisch
- Moshidraw an
- das Material einlegen
- Grafik .plt in Moshidraw importieren
- Kennwerte aus dem Wiki holen und einstellen https://systemausfall.org/wikis/firma/Fr%C3%A4se/ CO2Laser

- mA Werte am Laserrädchen einstellen, durch Testlaser testen ob Einstellung korrekt ist
- Startposition in Lasersoftware einstellen
- durch kurzes powern des Lasers schauen ob das Objekt am richtigen Ort liegt
- unter favorites options werden die Kennwerte aus dem Wiki übertragen
  - engrave: ... cm/s siehe wiki
  - distance: ... line siehe wiki
  - output typ: cut
  - engrave typ: top to
  - weitere Einstellungen: normal, convex
- dann geht's los

#### Sicherheit

- Abzug: Schlauchende muss aus dem geöffneten Fenster hängen
- Abdeckung auf die Glasscheibe vom Laser legen
- nicht direkt in den Laser schauen!
- auch wenn das Licht nicht stark aussieht, ist es sehr gefährlich für die Netzhaut